# **Process:** To obtain payment information for a PRD.

| PROCEDURES                                                                        |                                                      |                          |                        |
|-----------------------------------------------------------------------------------|------------------------------------------------------|--------------------------|------------------------|
| To obtain the<br>payment information<br>for a PRD, go to SAP<br>screen FB03.      | <ul> <li>Display Doc</li> <li>Display Doc</li> </ul> | cument: Initial Scree    | en<br>& 日開設 約約約約<br>n  |
| Click on the<br>Document List<br>button to open<br>additional search<br>criteria. | Document List                                        | K First Item 🖉 Editing O | ptions                 |
|                                                                                   | Keys for Entry View                                  |                          | Document display using |
|                                                                                   | Document Number                                      |                          | Reference no. FINAL    |
|                                                                                   | Company Code                                         | UKOO                     |                        |
|                                                                                   | Fiscal Year                                          | 2014                     | à tr                   |

| From the Document   | 0                                                                                                    |  |  |  |
|---------------------|----------------------------------------------------------------------------------------------------|--|--|--|
| List screen,        | 로 Program Edit Goto System Help                                                                                                    |  |  |  |
| Company Code of     |                                                                                                    |  |  |  |
| UK00 is required.   |                                                                                                    |  |  |  |
|                     | Document List                                                                                                    |  |  |  |
| Search Options:     | 🕒 🔁 📜 Data Sources                                                                                                    |  |  |  |
| Document Number =   | Company code UK00 Kong Must be UK00                                                                                                    |  |  |  |
| SAP document        | Document Number                                                                                                    |  |  |  |
| number from the     | Fiscal Year to 🖻                                                                                                    |  |  |  |
| PRD's tracking tab  |                                                                                                    |  |  |  |
|                     | General selections                                                                                                    |  |  |  |
| Reference Number =  | Document type to 🕒                                                                                                    |  |  |  |
| Vendor's invoice    | Posting date to                                                                                                    |  |  |  |
| number or the       | Entry date 03/01/2014 to 03/31/2014                                                                                                    |  |  |  |
| department's        | Reference number to                                                                                                    |  |  |  |
| assigned PRD        | Reference Transaction to                                                                                                    |  |  |  |
| number.             |                                                                                                    |  |  |  |
|                     |                                                                                                    |  |  |  |
| Deference Key, The  | Also display noted items                                                                                                    |  |  |  |
| Reference Key = The | Display noted items                                                                                                    |  |  |  |
|                     |                                                                                                    |  |  |  |
| (3XXXXXXXXX)        | Search for own documents                                                                                                    |  |  |  |
|                     | Own documents only                                                                                                    |  |  |  |
|                     |                                                                                                    |  |  |  |
|                     | <b>NOTE:</b> It is recommended that a date or a date range be                                                                                                    |  |  |  |
|                     | included in the Entry Date field(s) to expedite the search                                                                                                    |  |  |  |
|                     | especially when searching from the Reference Key (PRD                                                                                                    |  |  |  |
|                     | number).                                                                                                    |  |  |  |
|                     |                                                                                                    |  |  |  |
| A listing of search |                                                                                                    |  |  |  |
| results will be     |                                                                                                    |  |  |  |
| displayed. Double   | Document List                                                                                                    |  |  |  |
| click on the        | (2)   B   B   B   B   B   B   B   B   B                                                                                                    |  |  |  |
| document to be      | Entered at         User name         Parked         Entered on         Type         DocumentNo         Doc.         Date         Posting Date         Reference         Period         Year         DocumentNo           08:36:30         SYS-SRMECC         03/19/2014         KR         1901069063         02/28/2014         03/19/2014         FIRM ACCT # 2117         9         2014         *FCCO Lz |  |  |  |
| reviewed from the   |                                                                                                    |  |  |  |
| list.               |                                                                                                    |  |  |  |

| From the Display<br>Document: Overview<br>screen, double click<br>on the Vendor<br>Name.                                                                                                    | Display Document: Overview                                                                                                    |
|----------------------------------------------------------------------------------------------------|----------------------------------------------------------------------------------------------------|
|                                                                                                    | 🎾 🖻 🕄 🚇 🚹 Taxes 🚦 Tisplay Currency                                                                                                    |
|                                                                                                    | Document Number1901069063Company CodeUK00Fiscal YeaDocument Date02/28/2014Posting Date03/19/2014PeriodReferenceFIRM ACCT # 2117Cross-CC no.Image: Company CodeImage: Company CodeImage: Company CodeCurrencyUSDTexts existImage: Company CodeImage: Company CodeImage: Company CodeImage: Company CodeImage: Company CodeItems in document currencyImage: Company CodeImage: Company CodeImage: Company CodeImage: Company CodeImage: Company CodeImage: Company CodeItem PKBusA Acct no.DescriptionImage: Company CodeImage: Company CodeImage: Company CodeImage: Company Code001 31127731Fayette County ClerkImage: Company CodeImage: Company CodeImage: Company CodeImage: Company Code002 400101 535034Misc ExpendituresImage: Company CodeImage: Company CodeImage: Company CodeImage: Company Code |
| The Display<br>Document: Line<br>Item 1 screen will<br>provide additional<br>information<br>regarding the<br>transaction including<br>a Clearing date and<br>document number if<br>a payment has been<br>processed. | Image: Pocument Edit Goto Extras Environment System Help         Image: Pocument Edit Goto Extras Environment System Help         Image: Pocument Edit Goto Extras Environment System Help         Image: Pocument Edit Goto Extras Environment System Help         Image: Pocument Edit Goto Extras Environment System Help         Image: Pocument Edit Goto Extras Environment System Help         Image: Pocument Edit Goto Extras Environment Edit Goto Extras Environment Edit Edit Edit Edit Edit Edit Edit Edi                                                                                                    |
|                                                                                                    | Vendor     127731     Fayette County Clerk     G/L Acc       Company Code     UK00     162 E Main St     Doc. no       University of Kentucky     Lexington     Doc. no       Line Item 1 / Invoice / 31     Doc. no                                                                                                    |
| If the Clearing<br>Document begins<br>with a "2"<br>(2XXXXXXXX), then<br>a check has been<br>issued for this PRD.                                                                                                   | Amount       86.50       USD         Additional Data                                                                                                    |
| If the Clearing<br>Document number<br>begins with a "18"<br>(18XXXXXXX), the<br>PRD was processed<br>through Payment<br>Plus.                                                                                       | Pmnt Block       Invoice ref.       /       /         Pmt Method       Pmt meth.supl.       /       /       /         Clearing       03/19/2014       /       2001265880       /       /         Assignment       19010690632014       /       /       /       /       /         Text       *FCCO Land Records account bill FEB 2014       @       @                                                                                                    |

|                     | ট <u>D</u> ocument <u>E</u> dit <u>G</u> o | oto Extr <u>a</u> s En <u>v</u> ironment          | S <u>y</u> stem <u>H</u> elp |
|---------------------|--------------------------------------------|---------------------------------------------------|------------------------------|
| THE ORMATION.       | Ø                                          | 🔽 🛛 🔲 🔽 Ocumen                                    | t Changes 👔 👔 🛛              |
| To rotriovo tho     |                                            | C <u>h</u> eck Int                                | formation                    |
| actual check        | Display Do                                 | <i>cument: I</i> P <u>a</u> yment                 | Usage                        |
| number, click on    | 💯 🖻 ្ដ 🖪 🖪 🚇                               | Additional D                                      | tatus Ctrl+F10               |
| Environment and     |                                            | Doc <u>u</u> men                                  | it Environment 🔹 👘 🔤         |
| Check Information.  | Vendor 127731                              | Fayette C Add <u>i</u> tiona                      | l Assignments                |
|                     | Company Code UK00                          | 162 E Ma <u>V</u> aluation                        | •                            |
|                     | University of Kentucky                     | Lexingtor Correspon                               | ndence oc. no                |
|                     | Line Item 1 / Invoice / 31                 | Bala <u>n</u> ce S                                | Sheet Adjustment             |
|                     | Amount 86.50                               | U: Addtnl co                                      | omponents                    |
|                     |                                            | Re <u>f</u> erenc                                 | e Object F2                  |
|                     |                                            | 1                                                 |                              |
|                     | C Check Edit Goto Extras                   | En <u>v</u> ironment S <u>v</u> stem <u>H</u> elp |                              |
|                     | Ø - · · ·                                  | 目   😋 🙆 🚷   🖴 🏭 🏀   巻 1                           | ŭ 🖞   🛒 🕅   🔞 📑              |
|                     | Dianlass Charles Informat                  | 4                                                 |                              |
| On the Dianlay      | Display Спеск Інтогтац                     |                                                   |                              |
| Check Information   | Check recipient Check issuer               | . Accompanying docs                               | ment document                |
| screen, all of the  | Paying company code                        | Payment document no.                              | 2001265880                   |
| necessary check     | Bank details                               |                                                   |                              |
| information is      | House Bank APC                             | 01 Bank Key                                       | 043301627                    |
| provided such as    | Account ID VEN                             | ID Bank Account                                   | 1028877802                   |
| check number,       | Bank name PNC                              | nette                                             |                              |
| payment date, check |                                            |                                                   |                              |
| amount, and check   | Check information                          |                                                   |                              |
| encasnment.         | Check number 101                           | 257490 Currency                                   | USD 86.50                    |
|                     | Check encashment 03/                       | (28/2014 Cash discount amount                     | 0.00                         |
|                     |                                            |                                                   |                              |
|                     | Check recipient                            |                                                   |                              |
|                     | City Lex                                   | inaton                                            |                              |
|                     | Payee's country US                         | ]                                                 |                              |
| _                   |                                            |                                                   |                              |

| FATIVIEINT FLUS                                                                                                    | Display Document: Line Item 001                                                                                                    |  |  |  |
|----------------------------------------------------------------------------------------------------|----------------------------------------------------------------------------------------------------|--|--|--|
| INFORMATION:                                                                                                    | 💯 🖻 🤽 🖨 🖶 📣 🏕 Additional Data 🛛 🚹 Withholding Tax Data                                                                                                    |  |  |  |
| To retrieve the<br>Payment Plus<br>information, copy<br>the Clearing<br>document number<br>from the Display<br>Document: Line<br>Item 001 screen and<br>go SAP Screen<br>ZFI_EPAY_REGISTER | Vendor 123287 Scott Gross Company Inc G/L Acc 210000   Company Code UK00 664 Magnolia Ave Doc. no. 1901111248   University of Kentucky Lexington Doc. no. 1901111248   Line Item 1 / Invoice / 31 Amount 50.10 USD   Additional Data   Bus. Area   Disc. base 50.10 USD   Payt Terms Days/percent 0   Data   Bine Date 07/25/2014   Fixed   Pmnt Block   Invoice ref.   / / 0   Pmt Method   Pmt meth.supl.   Clearing   07/25/2014   / 180000086   Asignment   19011112482015   Text   *U04234 1 UK DINING SERVICES |  |  |  |

| On screen<br>ZFI_EPAY_REGISTER<br>paste the Clearing<br>Document Number<br>into the Payment<br>Document No field. | ePayables Register                                                                                                    |  |  |  |
|----------------------------------------------------------------------------------------------------|----------------------------------------------------------------------------------------------------|--|--|--|
|                                                                                                    | •                                                                                                    |  |  |  |
|                                                                                                    | Selection Criteria                                                                                                    |  |  |  |
|                                                                                                    | Run Date 02/06/2014 to 08/06/2014                                                                                                    |  |  |  |
|                                                                                                    | Payment Document No. 1800000086 to                                                                                                    |  |  |  |
|                                                                                                    | Accounting Document No. to                                                                                                    |  |  |  |
| If the Clearing                                                                                                   | Vendor to S                                                                                                    |  |  |  |
| Document Number<br>was within the last 6                                                                          | Payment Document Amount to                                                                                                    |  |  |  |
|                                                                                                    | Reference/Invoice No. to                                                                                                    |  |  |  |
| months, Execute the                                                                                               | Output Control                                                                                                    |  |  |  |
|                                                                                                    | ✓ Open Items                                                                                                    |  |  |  |
| If the Clearing                                                                                                   | ✓ Paid Items                                                                                                    |  |  |  |
| Document number is                                                                                                | Items Paid                                                                                                    |  |  |  |
| older than 6 months,                                                                                              | Without Line Items                                                                                                    |  |  |  |
| adjust the Run Date                                                                                               | Layout                                                                                                    |  |  |  |
| fields and Execute                                                                                                | O With Line Items                                                                                                    |  |  |  |
| the search.                                                                                                    | Layout                                                                                                    |  |  |  |
|                                                                                                    | Open Items Only Fund Balance                                                                                                    |  |  |  |
|                                                                                                    |                                                                                                    |  |  |  |
|                                                                                                    | Note: It is required to have a date range in the Run Date fields to expedite the payment information search. The Run Date fields will default to the previous 6 months.             |  |  |  |
| The search results                                                                                                | ePayables Register                                                                                                    |  |  |  |
| will provide<br>information about<br>the payment.                                                                 | 3 A 7 7 2 6 1 2 5 7 1 1 1 1 1 1 1 1 1 1 1 1 1 1 1 1 1 1                                                                                                    |  |  |  |
|                                                                                                    | All Items w/o Lines                                                                                                    |  |  |  |
|                                                                                                    | CoCodePayment DocPymt AmtPymt Post DatePymtVendorNameCityRegionReconDocReconPost DatUK00180000008650.10-07/25/2014UKAPD123287Scott Gross Company IncLexingtonKY010466427507/31/2014 |  |  |  |
|                                                                                                    | Pymt Amt = Amount of payment issued to the vendor.                                                                                                    |  |  |  |
|                                                                                                    | Payment Post Date = Date the payment was issued to the vendor.                                                                                                    |  |  |  |
|                                                                                                    | Recon Post Date = Date the payment was processed by the vendor.                                                                                                    |  |  |  |